## YASKAWA

## YASKAWA AC Drive Option DeviceNet Installation Manual

Type: SI-N3

To properly use the product, read this manual thoroughly and retain for easy reference, inspection, and maintenance. Ensure the end user receives this manual.

## <sup>安川インバータ オプション</sup> DeviceNet 通信 取扱説明書

形 式 SI-N3

製品を安全にお使いいただくために、本書を必ずお読みください。 また、本書をお手元に保管していただくとともに、最終的に本製品をご使用になる ユーザー様のお手元に確実に届けられるよう、お取り計らい願います。

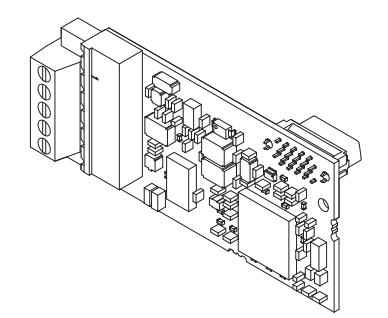

### Copyright © 2016 YASKAWA ELECTRIC CORPORATION

All rights reserved. No part of this publication may be reproduced, stored in a retrieval system, or transmitted, in any form or by any means, mechanical, electronic, photocopying, recording, or otherwise, without the prior written permission of Yaskawa. No patent liability is assumed with respect to the use of the information contained herein. Moreover, because Yaskawa is constantly striving to improve its high-quality products, the information contained in this manual is subject to change without notice. Every precaution has been taken in the preparation of this manual. Yaskawa assumes no responsibility for errors or omissions. Neither is any liability assumed for damages resulting from the use of the information contained in this publication.

# **Table of Contents**

| 1  | PREFACE AND SAFETY4                |
|----|------------------------------------|
| 2  | OVERVIEW                           |
| 3  | RECEIVING11                        |
| 4  | OPTION COMPONENTS12                |
| 5  | INSTALLATION PROCEDURE15           |
| 6  | RELATED PARAMETERS                 |
| 7  | CONFIGURING DEVICENET MESSAGING    |
| 8  | TROUBLESHOOTING41                  |
| 9  | TRUNK LINE AND DROP LINE LENGTHS45 |
| 10 | EUROPEAN STANDARDS46               |
| 11 | SPECIFICATIONS                     |

## 1 Preface and Safety

YASKAWA Electric supplies component parts for use in a wide variety of industrial applications. The selection and application of YASKAWA products remain the responsibility of the equipment designer or end user.

YASKAWA accepts no responsibility for the way its products are incorporated into the final system design. Under no circumstances should any YASKAWA product be incorporated into any product or design as the exclusive or sole safety control. Without exception, all controls should be designed to detect faults dynamically and fail safely under all circumstances. All products designed to incorporate a component part manufactured by YASKAWA must be supplied to the end user with appropriate warnings and instructions as to the safe use and operation of that part. Any warnings provided by YASKAWA must be promptly provided to the end user. YASKAWA offers an express warranty only as to the quality of its products in conforming to standards and specifications published in the manual. NO OTHER WARRANTY, EXPRESS OR IMPLIED, IS OFFERED. YASKAWA assumes no liability for any personal injury, property damage, losses, or claims arising from misapplication of its products.

## • Applicable Documentation

The following manuals are available for the option:

| YASKAWA AC Drive Option<br>DeviceNet Installation Manual<br>Manual No: TOBP C730600 84<br>(This book) | This guide is packaged together with the product and contains<br>information necessary to install the option and set related drive<br>parameters.                                                                                                    |
|----------------------------------------------------------------------------------------------------|----------------------------------------------------------------------------------------------------|
| YASKAWA AC Drive Option<br>DeviceNet Technical Manual<br>Manual No: SIEP C730600 84                   | The technical manual contains detailed information about the option.<br>Access the following sites to obtain the technical manual:<br>U.S.: http://www.yaskawa.com<br>Europe: http://www.yaskawa.eu.com<br>Japan: http://www.e-mechatronics.com<br>Other areas: Check the back cover of these manuals.<br>For questions, contact Yaskawa or a Yaskawa representative. |

#### **DeviceNet SI-N3 Option**

#### Drive

| YASKAWA AC Drive<br>Manuals | Drive manuals contain basic installation and wiring information in<br>addition to detailed parameter setting, fault diagnostic, and<br>maintenance information.<br>The most recent versions of these manuals are available for download<br>on our documentation websites:<br>U.S.: http://www.yaskawa.com<br>Europe: http://www.yaskawa.eu.com<br>Japan: http://www.yaskawa.eu.com<br>Other areas: Check the back cover of these manuals.<br>For questions, contact Yaskawa or a Yaskawa representative. |
|-----------------------------|----------------------------------------------------------------------------------------------------|
|-----------------------------|----------------------------------------------------------------------------------------------------|

## Terms and Abbreviations

| Note:    | Indicates supplemental information that is not related to safety messages.                                                                                                    |  |  |
|----------|----------------------------------------------------------------------------------------------------|--|--|
| Option:  | YASKAWA AC Drive DeviceNet Option                                                                                                    |  |  |
| Drive:   | <ul> <li>YASKAWA AC Drive 1000-Series (A1000, E1000, H1000, L1000A, U1000, Z1000, Z1000U)</li> <li>YASKAWA AC Drive GA700</li> <li>YASKAWA AC Drive GA800</li> </ul>                                                                       |  |  |
| Keypad:  | <ul> <li>LCD Operator for YASKAWA AC Drive 1000-Series</li> <li>LED Operator for YASKAWA AC Drive 1000-Series</li> <li>LCD Keypad for YASKAWA AC Drive GA700 and GA800</li> <li>LED Keypad for YASKAWA AC Drive GA700 and GA800</li> </ul> |  |  |
| OLV:     | Open Loop Vector Control                                                                                                    |  |  |
| CLV:     | Closed Loop Vector Control                                                                                                    |  |  |
| AOLV:    | Advanced Open Loop Vector Control                                                                                                    |  |  |
| AOLV/PM: | Advanced Open Loop Vector Control for PM                                                                                                    |  |  |
| CLV/PM:  | Closed Loop Vector Control for PM                                                                                                    |  |  |
| EZOLV:   | EZ Open Loop Vector Control                                                                                                    |  |  |
|          |                                                                                                    |  |  |

## Registered Trademarks

- DeviceNet is a trademark of the ODVA.Trademarks are the property of their respective owners.

### Supplemental Safety Information

Read and understand this manual before installing, operating, or servicing this option. Install the option according to this manual and local codes.

The following conventions indicate safety messages in this manual. Failure to heed these messages could cause fatal injury or damage products and related equipment and systems.

## 

Indicates a hazardous situation, which, if not avoided, will cause death or serious injury.

## 

Indicates a hazardous situation, which, if not avoided, could cause death or serious injury.

## 

Indicates a hazardous situation, which, if not avoided, could cause minor or moderate injury.

## NOTICE

Indicates an equipment damage message.

### General Safety

#### **General Precautions**

- The diagrams in this book may include options and drives without covers or safety shields to illustrate details. Be sure to reinstall covers or shields before operating any devices. Use the option according to the instructions described in this manual.
- The diagrams in this manual are provided as examples only and may not pertain to all products covered by this
  manual.
- The products and specifications described in this manual or the content and presentation of the manual may be changed without notice to improve the product and/or the manual.
- Contact Yaskawa or a Yaskawa representative and provide the manual number shown on the front cover to order new copies of the manual.

## 

#### Heed the safety messages in this manual.

Failure to comply will cause death or serious injury.

The operating company is responsible for any injuries or equipment damage resulting from failure to heed the warnings in this manual.

## 

## **Electrical Shock Hazard**

## Do not attempt to modify or alter the drive or drive circuitry in any way not explained in this manual.

Failure to comply could cause death or serious injury and will void warranty. Yaskawa is not responsible for any modification of the product made by the user. Do not modify this product.

## NOTICE

#### Do not modify the drive or option circuitry.

Failure to comply could result in damage to the drive or option and will void warranty. Yaskawa is not responsible for any modification of the product made by the user.

# Do not expose the drive or the option to halogen group disinfectants. Do not pack the drive or the option in fumigated or sterilized wooden materials. Do not sterilize the entire package after packing the product.

Failure to comply could damage electrical components in the option.

## 2 Overview

The SI-N3 Option provides a communications connection between the drive and an ODVA DeviceNet network. The SI-N3 Option connects the drive to a DeviceNet network and facilitates the exchange of data.

DeviceNet is a communications link that connects industrial devices (e.g., limit switches, photoelectric switches, valve manifolds, motor starters, smart motor controllers, operator interfaces, and variable frequency drives) and control devices (e.g., programmable controllers and computers) to a network. DeviceNet is a simple networking solution that reduces the cost and time to wire and install factory automation devices while providing interchangeability of similar components from multiple vendors.

Install the option/DeviceNet option on a drive to perform the following functions from a DeviceNet master device:

- · Operate the drive
- Monitor the drive operation status
- · Change drive parameter settings

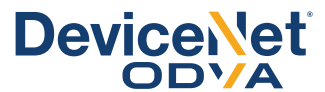

Figure 1 DeviceNet Approved

### Compatible Products

The option can be used with the products in *Table 1*.

#### Table 1 Compatible Products

| Product Series      | Model(s)   |
|---------------------|------------|
| A1000               | All models |
| E1000               | All models |
| H1000               | All models |
| L1000A < <i>I</i> > | All models |
| U1000 <1>           | All models |
| Z1000               | All models |
| Z1000U < <i>i</i> > | All models |
| GA700 <2>           | All models |
| GA800 <2>           | All models |

<1> Before you install the option on a YASKAWA L1000A-, U1000-, or Z1000U-Series Drives, make sure that the option software version is PRG: 1112 or later.

<2> Before you install the option on a YASKAWA AC Drive GA700 or GA800, make sure that the option software version is PRG: 1115 or later.

- Note: 1. Refer to the option package labeling in the field designated "PRG" (four digit number)" or the option labeling in the field designated "C/N" (S + four digit number)" to identify the option software version.
   2. For Yaskawa customers in the North or South America region:
  - a Poir Paskawa customers in the North of South America region. If your product is not listed in *Table 1*, refer to the web page below to confirm this manual is correct for your product. The web page provides a list of option manuals by product, and a direct link to download a PDF.

#### Scan QR code

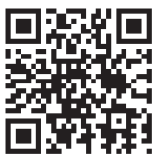

Or refer to: http://www.yaskawa.com/optionlookup

## 3 Receiving

After receiving the option package:

 Make sure that the option is not damaged and no parts are missing. Contact your sales outlet if the option or other parts appear damaged.

**NOTICE:** Do not use damaged parts to connect the drive and the option. Failure to comply could damage the drive and option.

2. Confirm that the model number on the option nameplate and the model listed in the purchase order are the same. Refer to *Figure 2* on page 12 for details. Contact the distributor where the option was purchased or contact Yaskawa or a Yaskawa representative about any problems with the option.

## Option Package Contents

|              |        | Ground   | Serence | LED La      | Installation       |        |
|--------------|--------|----------|---------|-------------|--------------------|--------|
| Description: | Option | Wire <1> | (M3)    | 1000-Series | GA700 and<br>GA800 | Manual |
| _            |        |          |         |             | MS OO NS           | MANUAL |
| Quantity:    | 1      | 1        | 3 <2>   | 1           | 1                  | 1      |

<1> GA700 and GA800 drives do not use the ground wire.

<2> GA700 and GA800 drives use two screws only.

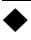

#### Installation Tools

- A Phillips screwdriver. Phillips screw sizes vary by drive capacity.
- A flat-blade screwdriver (blade depth: 0.4 mm (0.02 in), width: 2.5 mm (0.1 in)).
- A pair of diagonal cutting pliers.
- A small file or medium-grit sandpaper.

## 4 Option Components

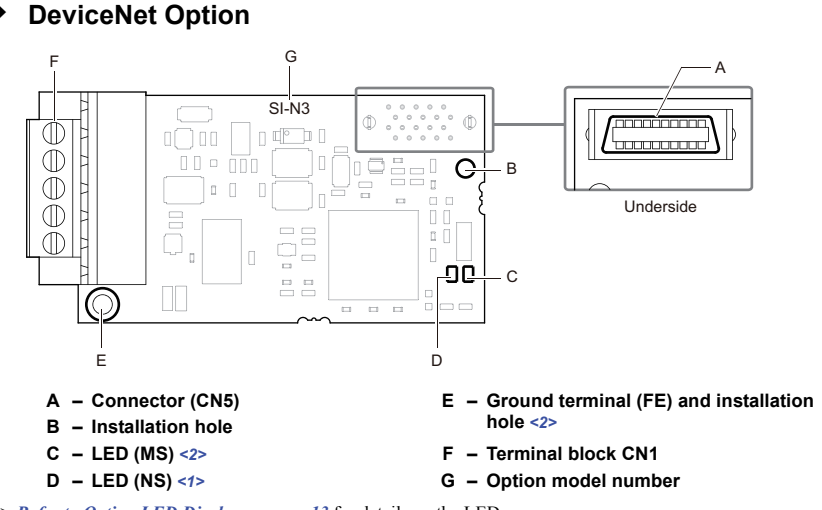

<1> Refer to Option LED Display on page 13 for details on the LEDs.

<2> Connect the provided ground wire during installation. Installation on GA700 and GA800 drives does not require the ground wire.

#### Figure 2 DeviceNet Option Components

### Terminal Block CN1

The communication terminal is a pluggable terminal block that serves as the connection point of the DeviceNet network communication cable to the option.

| Terminal | Pin | Color | Signal | Description                          |
|----------|-----|-------|--------|--------------------------------------|
|          | 1   | Black | V-     | Network common                       |
|          | 2   | Blue  | CAN_L  | CAN data Low                         |
|          | 3   | -     | Shield | Cable shield                         |
|          | 4   | White | CAN_H  | CAN data High                        |
|          | 5   | Red   | V+     | Communications network power DC +24V |

#### **Table 2 Terminal Descriptions**

### • Option LED Display

The option has two bicolor, red/green LEDs: one for Module Status (MS) and one for Network Status (NS).

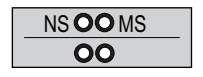

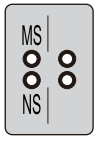

1000-Series Label

GA700 and GA800 Label

#### Figure 3 Option LED Labels

The operational states of the LEDs after completion of the DeviceNet power-up diagnostic LED sequence are described in *Table 4*. Wait at least 2 seconds for the power-up diagnostic process to complete before verifying the states of the LEDs.

#### Table 3 Option LED States

| Name | Display   |          | Operating Statue         | Description                                                   |  |
|------|-----------|----------|--------------------------|---------------------------------------------------------------|--|
| Name | Color     | Status   | Operating Status         | Description                                                   |  |
|      | -         | OFF      | Power supply OFF         | Power is not being supplied to the drive.                     |  |
|      | Green     | ON       | Option operating         | The option is operating normally.                             |  |
| MS   | Green     | Flashing | Option initializing      | There is an incorrect baud rate setting or there is a MAC ID. |  |
|      | Red       | ON       | Fatal error occurred     | A fatal (irrecoverable) error occurred in the option.         |  |
|      | Red       | Flashing | Non-fatal error occurred | A non-fatal (recoverable) error occurred.                     |  |
|      | Green/Red | Flashing | Device self-test         | Device in self-test mode.                                     |  |

| Nome | Display                                  |          | Onerating Status                      | Description                                                                                                    |  |  |
|------|------------------------------------------|----------|---------------------------------------|----------------------------------------------------------------------------------------------------|--|--|
| Name | Color                                    | Status   | Operating Status                      | Description                                                                                                    |  |  |
|      | -                                        | OFF      | Offline or Power supply OFF           | -                                                                                                    |  |  |
|      | Green                                    | ON       | Online communications established     | Device is on-line and has connections in the established state.                                                                                                    |  |  |
| NS   | Green                                    | Flashing | Online communications not established | Device is on-line but has no connections in the<br>established state.<br>Duplicate MAC ID test has been passed and is on-lin<br>but has no open connections to other nodes.                                                                                                    |  |  |
|      | Red                                      | ON       | Communications error                  | <ul><li>An error occurred disabling DeviceNet<br/>communications.</li><li>MAC ID duplication</li><li>Bus off detected</li></ul>                                                                                                    |  |  |
|      | Red                                      | Flashing | Communications time-out               | A communications time-out occurred with the master.                                                                                                    |  |  |
|      | Green/Red Flashing Communication faulted |          | Communication faulted                 | <ul> <li>Specific communication faulted device.</li> <li>The device has detected a network access error and<br/>is in the communications faulted state.</li> <li>The device has then received and accepted an<br/>Identify communication fault request-long protocol<br/>message.</li> </ul> |  |  |

### Power-Up Diagnostics

An LED test is performed each time the drive is powered up. The initial boot sequence may take several seconds. The option is successfully initialized when the LEDs complete the diagnostic LED sequence. The LEDs then assume operational conditions shown in *Table 3*.

| Table 4 | Power-Up | Diagnostic | LED | Sequence |
|---------|----------|------------|-----|----------|
|---------|----------|------------|-----|----------|

| Sequence | Module Status (MS) | Network Status (NS) | Time (ms) |
|----------|--------------------|---------------------|-----------|
| 1        | Green              | OFF                 | 250       |
| 2        | Red                | OFF                 | 250       |
| 3        | Green              | Green               | 250       |
| 4        | Green              | Red                 | 250       |
| 5        | Green              | OFF                 | -         |

## Installation Procedure

### Section Safety

5

## **DANGER**

### **Electrical Shock Hazard**

#### Do not inspect, connect, or disconnect any wiring while the drive is energized.

Failure to comply will cause death or serious injury.

Before servicing, disconnect all power to the equipment and wait for at least the time specified on the warning label. The internal capacitor remains charged even after the drive is de-energized. The charge indicator LED will extinguish when the DC bus voltage is below 50 Vdc. When all indicators are OFF, measure for unsafe voltages to confirm the drive is safe.

## 

### **Electrical Shock Hazard**

#### Do not operate equipment with covers removed.

Failure to comply could cause death or serious injury.

The diagrams in this section may include options and drives without covers or safety shields to illustrate details. Reinstall covers and shields before operating the drive and run the drive according to the instructions described in this manual.

#### Do not allow unqualified personnel to perform work on the drive or option.

Failure to comply could cause death or serious injury.

Only authorized personnel familiar with installation, adjustment, and maintenance of AC drives and options may perform work.

#### Do not remove covers or touch circuit boards while the drive is energized.

Failure to comply could cause death or serious injury.

## 

Do not use damaged wires, stress the wiring, or damage the wire insulation.

Failure to comply could cause death or serious injury.

## **Fire Hazard**

#### Tighten all terminal screws to the specified tightening torque.

Loose or overtightened connections could cause erroneous operation and damage to the terminal block or start a fire and cause death or serious injury.

## NOTICE

## **Damage to Equipment**

Observe proper electrostatic discharge (ESD) procedures when handling the option, drive, and circuit boards.

Failure to comply could cause ESD damage to circuitry.

## Never connect or disconnect the motor from the drive while the drive is outputting voltage.

Improper equipment sequencing could damage the drive.

#### Do not connect or operate any equipment with visible damage or missing parts.

Failure to comply could further damage the equipment.

#### Do not use unshielded wire for control wiring.

Failure to comply may cause electrical interference resulting in poor system performance. Use shielded, twisted-pair wires and ground the shield to the ground terminal of the drive.

#### Properly connect all pins and connectors on the option and drive.

Failure to comply could prevent proper operation and damage equipment.

## Confirm that all connections are correct after installing the option and connecting peripheral devices.

Failure to comply could damage the option.

### Procedures for Installing and Wiring Options on a Drive

Procedures for installing and wiring options differ depending on the drive model.

Refer to *Table 5* to check the procedures for installing and wiring options on a drive.

| Table 5 | Procedures | for Installing | and Wiring | Options | on a Drive |
|---------|------------|----------------|------------|---------|------------|
|---------|------------|----------------|------------|---------|------------|

| Product Series | Procedures for Installing and<br>Wiring Options on a Drive | Page |
|----------------|------------------------------------------------------------|------|
| A1000          | Procedure A                                                | 18   |
| E1000          | Procedure A                                                | 18   |
| H1000          | Procedure A                                                | 18   |
| L1000A         | Procedure A                                                | 18   |
| U1000          | Procedure A                                                | 18   |
| Z1000          | Procedure A                                                | 18   |
| Z1000U         | Procedure A                                                | 18   |
| GA700          | Procedure B                                                | 23   |
| GA800          | Procedure B                                                | 23   |

### Procedure A

This section shows the procedure to install and wire the option on a 1000-series drive.

#### Prepare the Drive for the Option

Before you install the option on a YASKAWA L1000A-, U1000-, or Z1000U-Series Drive, make sure that the option software version is PRG: 1112 or later.

- 1. Correctly wire the drive as specified by the manual packaged with the drive.
- Make sure that the drive functions correctly. Refer to *Figure 4* for an exploded view of the drive with the option and related components for reference in the installation procedure.

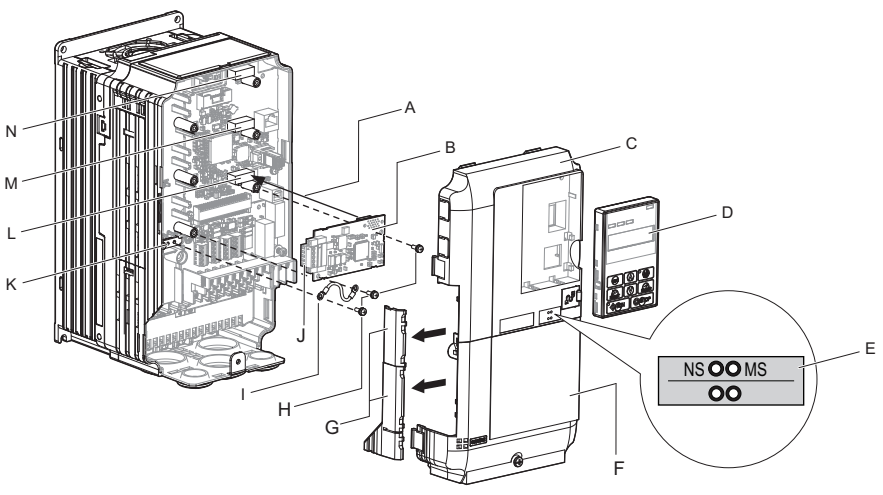

- A Insertion point for CN5
- B Option card
- C Front cover
- D Keypad
- E LED label
- F Terminal cover
- G Removable tabs for wire routing
- H Included screws
- I Ground wire

- J Option terminal block (CN1)
- K Drive grounding terminal (FE)
- L Connector CN5-A
- M Connector CN5-B (Not available for communication option installation.)
- N Connector CN5-C (Not available for communication option installation.)

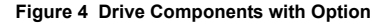

#### Install the Option

Remove the front covers of the drive before you install the option. Refer to the drive manual for information about how to remove the front covers. Different drive sizes have different cover removal procedures. You can only install this option into the **CN5-A** connector on the drive control board.

DANGER! Electrical Shock Hazard. Do not inspect, connect, or disconnect any wiring while the drive is energized. Failure to comply will cause death or serious injury. Before servicing, disconnect all power to the equipment and wait for at least the time specified on the warning label. The internal capacitor remains charged even after the drive is de-energized. The charge indicator LED will extinguish when the DC bus voltage is below 50 Vdc. When all indicators are OFF, measure for unsafe voltages to confirm the drive is safe.

 Shut off power to the drive, wait the appropriate amount of time for voltage to dissipate, then remove the keypad (D) and front covers (C, F). Refer to the manual packaged with the drive for details on keypad and cover removal.

**NOTICE:** Damage to Equipment. Observe proper electrostatic discharge (ESD) procedures when handling the option, drive, and circuit boards. Failure to comply could cause ESD damage to circuitry.

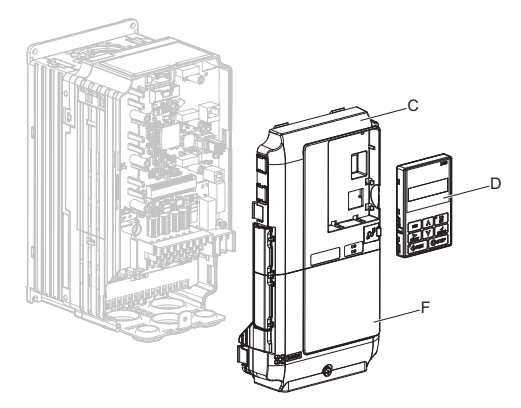

Figure 5 Remove the keypad, Front Cover, and Terminal Cover

2. Affix the LED label (E) in the appropriate position on the drive front cover (C).

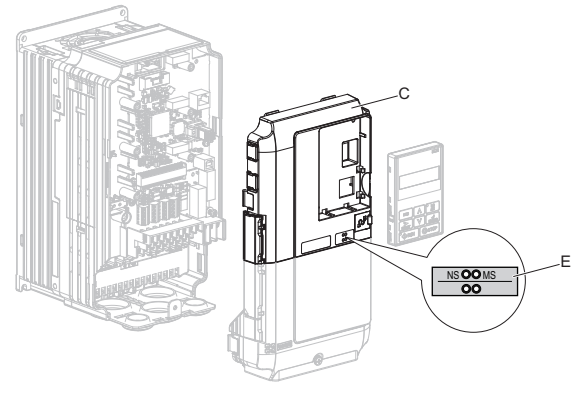

Figure 6 Affix the LED Label

 Insert the option card (B) into the CN5-A (L) connector on the drive and fasten it into place using one of the included screws (H). Tighten the screw to 0.5 to 0.6 N·m (4.4 to 5.3 in·lb).

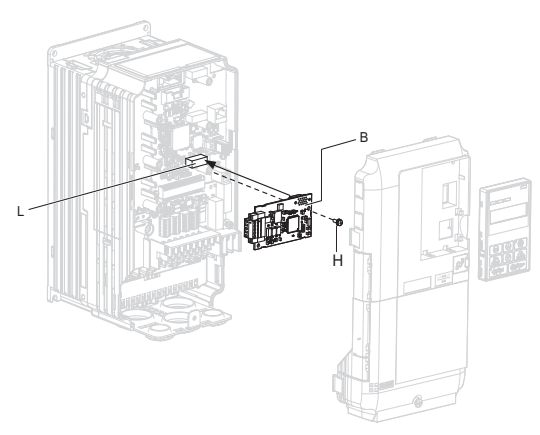

Figure 7 Insert the Option Card

4. Connect one end of the ground wire (I) to the ground terminal (K) using one of the remaining provided screws (H). Connect the other end of the ground wire (I) to the remaining ground terminal and installation hole on the option (B) using the last remaining provided screw (H). Tighten both screws to 0.5 to 0.6 N⋅m (4.4 to 5.3 in·lb).

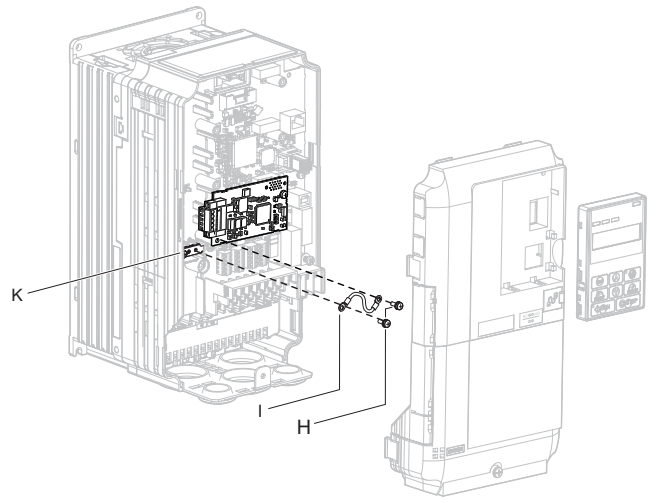

Figure 8 Connect the Ground Wire

- Note: The drive has only two ground terminal screw holes (K). Two ground wires should share the same ground terminal when connecting three options.
  - Firmly connect the DeviceNet communication cable to option terminal block (CN1). Install DeviceNet communications cables apart from main-circuit wiring and other electrical and power lines. Ensure the cable end is firmly connected (see *Figure 16*). Refer to *Communication Cable Topology on page 29* for details.

6. Reattach the drive front covers (C, F) and the keypad (D).

**NOTICE:** Do not pinch cables between the front covers and the drive. Failure to comply could cause erroneous operation.

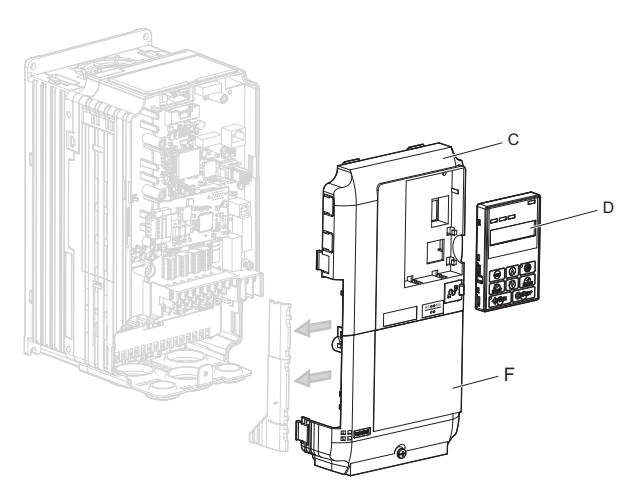

Figure 9 Replace the Front Covers and Keypad

7. Set drive parameters in *Table 7* for correct option performance.

### Procedure B

This section shows the procedure to install and wire the option on a GA700 or GA800 drive.

#### Prepare the Drive for the Option

Before you install the option on a YASKAWA AC Drive GA700 or GA800, make sure that the option software version is PRG: 1115 or later.

- 1. Correctly wire the drive as specified by the manual packaged with the drive.
- Make sure that the drive functions correctly. Refer to *Figure 10* for an exploded view of the drive with the option and related components for reference in the installation procedure.

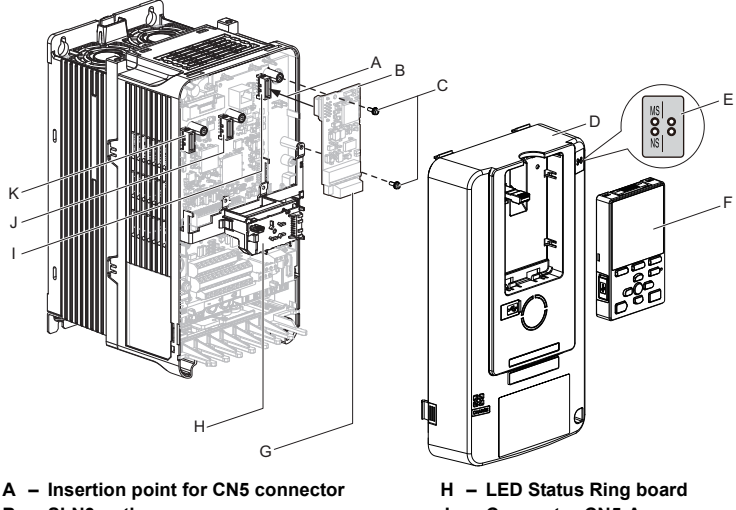

- B SI-N3 option
- C Included screws
- D Drive front cover
- E LED label
- F Keypad
- G Option terminal block (CN1)

- I Connector CN5-A
- J Connector CN5-B (Not available for communication option installation.)
- K Connector CN5-C (Not available for communication option installation.)

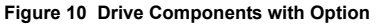

#### Install the Option

Remove the front cover of the drive before you install the option. Refer to the drive manual for information about how to remove the front cover. Different drive sizes have different cover removal procedures. You can only install this option into the **CN5-A** connector on the drive control board.

**DANGER!** Electrical Shock Hazard. Do not inspect, connect, or disconnect any wiring while the drive is energized. Failure to comply will cause death or serious injury. Before servicing, disconnect all power to the equipment and wait for at least the time specified on the warning label. The internal capacitor remains charged even after the drive is de-energized. The charge indicator LED will extinguish when the DC bus voltage is below 50 Vdc. When all indicators are OFF, measure for unsafe voltages to confirm the drive is safe.

1. Affix the LED label (E) in the appropriate position on the drive front cover (D).

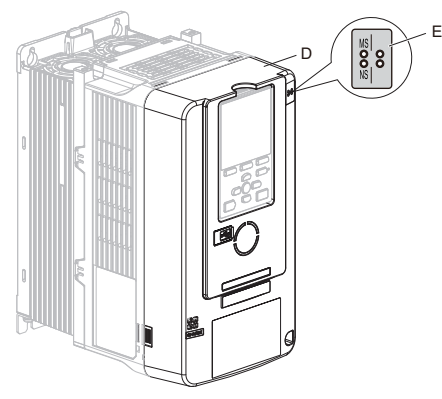

Figure 11 Affix the LED Label

2. Shut off power to the drive, wait the appropriate amount of time for voltage to dissipate, then remove the front cover (D). Refer to the manual packaged with the drive for details on cover removal.

**NOTICE:** Damage to Equipment. Observe proper electrostatic discharge (ESD) procedures when handling the option, drive, and circuit boards. Failure to comply could cause ESD damage to circuitry.

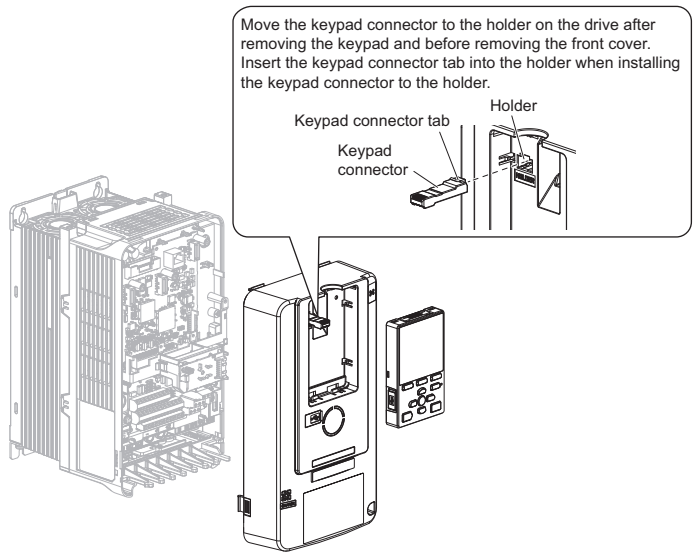

Figure 12 Remove the Front Cover and Keypad

**3.** Carefully remove the LED Status Ring board (H) and place it on the right side of the drive using the temporary placement holes.

Refer to the manual packaged with the drive for details on removing the LED Status Ring board.

**NOTICE:** Do not remove the LED Status Ring board cable connector. Failure to comply could cause erroneous operation and damage the drive.

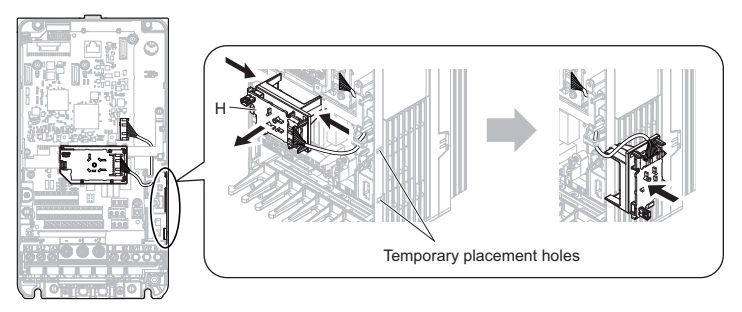

Drive front view

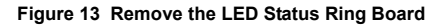

- Insert the option card (B) into the CN5-A connector (I) on the drive and fasten it into place using the included screws (C). Tighten both screws to 0.5 to 0.6 N·m (4.4 to 5.3 in·lb).
- Note: Installing the option card on GA700 and GA800 drives requires only two screws and does not require a ground wire. The option package ships with three screws and a ground wire for installation on other product series. Do not use the ground wire or the extra screw.

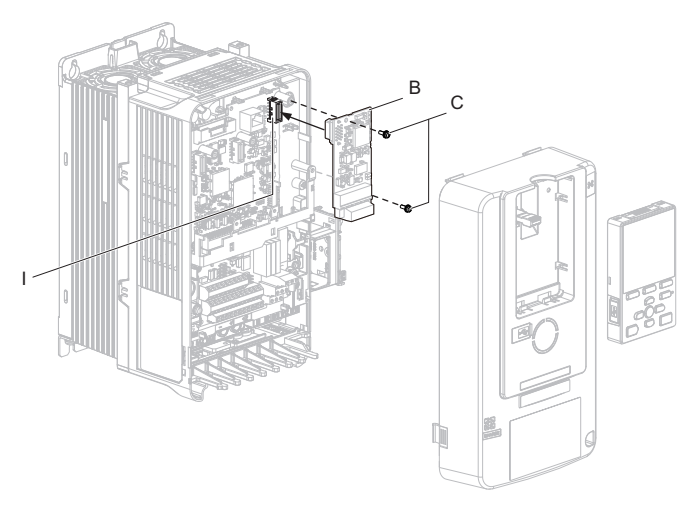

Figure 14 Insert the Option Card

- 5. Firmly connect the DeviceNet communication cable to option terminal block(CN1). Install DeviceNet communications cables apart from main-circuit wiring and other electrical and power lines. Ensure the cable end is firmly connected (see *Figure 16*). Refer to *Communication Cable Topology on page 29* for details.
- Note: Maximum transmission distance is 100 m (328 ft). Minimum wiring distance between stations is 0.2 m (7.9 in).

6. Reattach the LED Status Ring board (H).

Use the open space provided inside the LED Status Ring board to route option wiring.

**NOTICE:** Do not pinch cables between the front cover or the LED Status Ring board and the drive. Failure to comply could cause erroneous operation.

7. Reattach the drive front cover (D) and the keypad (F).

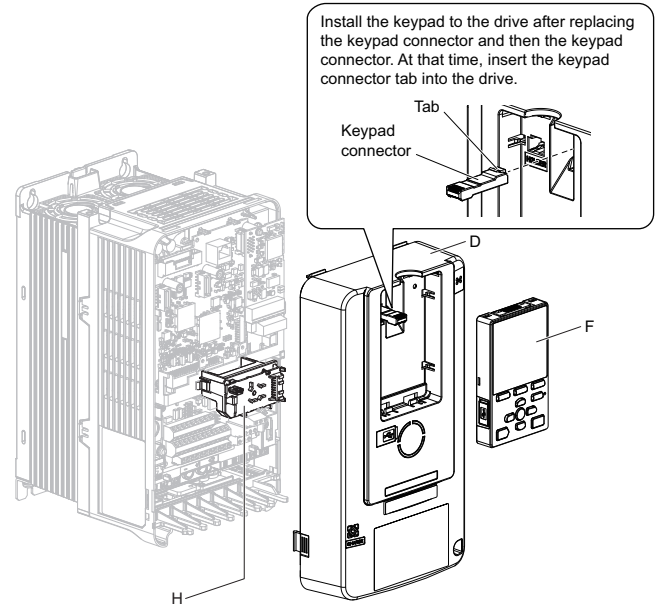

Figure 15 Replace the Front Cover and Keypad

8. Set drive parameters in *Table* 7 for correct option performance.

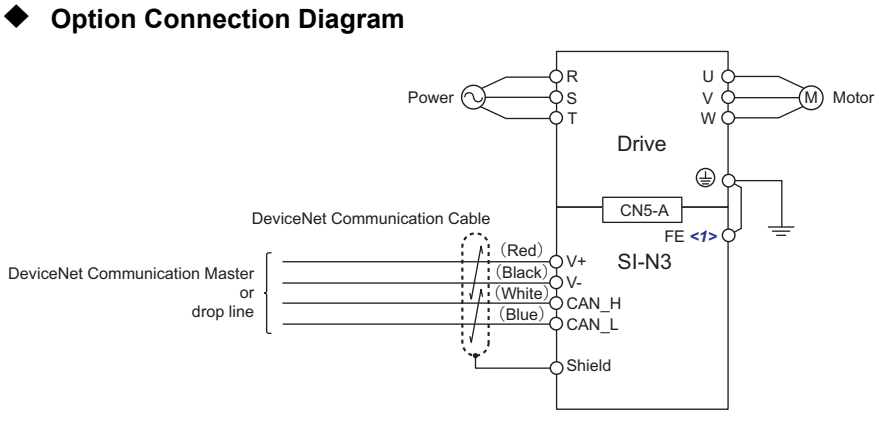

Figure 16 Option Connection Diagram

<1> Connect the provided ground wire for installations on 1000-series drives. The ground wire is not necessary for installation on GA700 or GA800 drives.

## Communication Cable Topology

Refer to the ODVA website (www.odva.org) for more information on network cabling.

Refer to *Trunk Line and Drop Line Lengths on page 45* for details on selecting trunk line and drop line lengths.

Route the option wiring accroding to the following procedures.

1. Prepare the communication cables as shown in *Figure 17*.

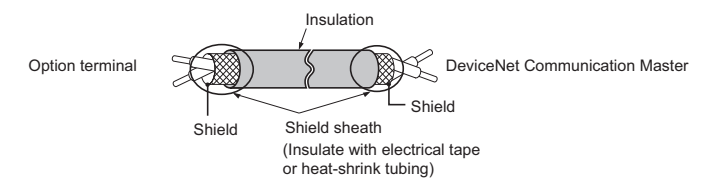

Figure 17 Prepare Ends of Shielded Cable

- 2. Connect the communication cables to the terminal block as shown in *Figure 18*. When attaching the CN1 connector plug on the terminal block to the socket, make sure the screws on the left and right sides of the plug are tightened with a tightening torque of 0.5 to 0.6 (N·m) or 4.4 to 5.43 (in·lb).
- **3.** Take particular caution to ensure that each wire is properly connected and wire insulation is not accidentally pinched into electrical terminals. Trim any frayed wires.

**WARNING!** Fire Hazard. Tighten all terminal screws to the specified tightening torque. Loose or overtightened connections could cause erroneous operation and damage to the terminal block or start a fire and cause death or serious injury.

**NOTICE:** Heat shrink tubing or electrical tape may be required to ensure that cable shielding does not come into contact with other wiring. Insufficient insulation may cause a short circuit that can damage the option or the drive.

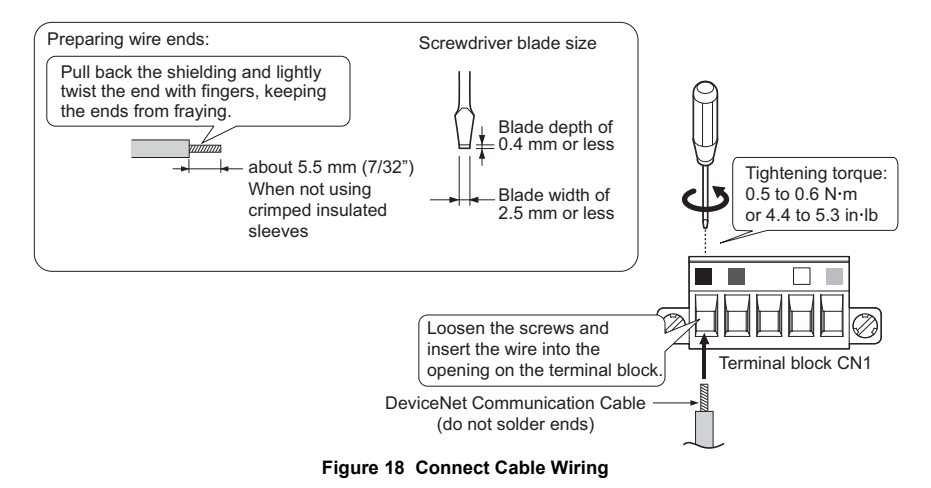

### **Termination Resistor Connection**

Refer to the ODVA website (www.odva.org) for more information on network cabling.

Only connect network termination resistors (121  $\Omega$ , ±1%, 1/4 W) to nodes of the two ends of trunk line. Refer to ODVA specifications for more details on DeviceNet termination.

### Option MAC ID

### ■ Parameter F6-50, MAC ID Setting 0 to 64

The option MAC ID is set with drive parameter F6-50. MAC ID settings between 0 to 63 are considered valid MAC IDs; setting 64 indicates a network-settable MAC ID.

The option reads the MAC ID value from F6-50 upon power-up and upon a network reset.

### • Option Baud Rate

The option supports standard baud rates of 125 kbps, 250 kbps, and 500 kbps.

| Description               | Value |
|---------------------------|-------|
| 125 kbps                  | 0     |
| 250 kbps                  | 1     |
| 500 kbps                  | 2     |
| Programmable from Network | 3     |
| Auto Detect               | 4     |

#### Table 6 Parameter F6-51 Baud Rate Setting

#### ■ Auto Baud Rate Sensing (F6-51 = 4)

Setting parameter F6-51 to 4 enables automatic baud rate detection and allows the option to automatically determine the baud rate of the DeviceNet network.

**Note:** Auto baud rate sensing is valid only when there is more than one node physically on the DeviceNet network segment. If the auto baud rate sensing fails to detect the baud rate, the drive keypad will display "bUS" and the option LEDs will be OFF (NS) and solid green (MS).

## EDS Files

To facilitate network implementation, obtain an EDS file from one of the following websites depending on your region:

U.S.: http://www.yaskawa.com

Europe: http://www.yaskawa.eu.com

Japan: http://www.e-mechatronics.com

Other areas: Check the back cover of these manuals.

For questions, contact Yaskawa or a Yaskawa representative.

## 6 Related Parameters

The parameters in *Table 7* set the drive for operation with the option. Confirm proper setting of all parameters in *Table 7* before starting network communications. Refer to the manual packaged with the drive for details on setting parameters.

Note: Hex.: MEMOBUS addresses that you can use to change parameters over network communication are represented in hexadecimal numbers.

| No.<br>(Hex.)                   | Name                                | Description                                                                                                    | Values                          |
|---------------------------------|-------------------------------------|----------------------------------------------------------------------------------------------------|---------------------------------|
| b1-01<br>(0180)<br>< <i>I</i> > | Reference 1 Source                  | Selects the input method for frequency reference.<br>0: Keypad<br>1: Analog Input<br>2: Memobus/Modbus Communications<br>3: Option PCB<br>4: Pulse Train Input                                                                                      | Default: 1<br>Range: 0 to 4     |
| b1-02<br>(0181)<br><i></i>      | Run Command 1 Source                | Selects the input method for the Run command.<br>0: Keypad<br>1: Digital Input<br>2: Memobus/Modbus Communications<br>3: Option PCB                                                                                                    | Default: 1<br>Range: 0 to 3     |
| d5-01<br>(029A)                 | Torque Control<br>Selection         | 0: Speed Control<br>1: Torque Control                                                                                                    | Default: 0<br>Range: 0, 1       |
| F6-01<br>(03A2)                 | Communications Error<br>Selection   | Selects drive response when a bUS error is detected during<br>communications with the option.<br>0: Ramp to Stop<br>1: Coast to Stop<br>2: Fast Stop (Use C1-09)<br>3: Alarm Only <>><br>4: Alarm-Run at d1-04 <>> <3><br>5: Alarm-Ramp to Stop <3> | Default: 1<br>Range: 0 to 5 <4> |
| F6-02<br>(03A3)                 | Comm External Fault<br>(EF0) Detect | Selects the condition for external fault detection (EF0).<br>0: Always detected<br>1: Detection during run only                                                                                                    | Default: 0<br>Range: 0, 1       |
| F6-03<br>(03A4)                 | Comm External Fault<br>(EF0) Select | Selects drive response for external fault input (EF0)<br>detection during option communications.<br>0: Ramp to Stop<br>1: Coast to Stop<br>2: Fast Stop (Use C1-09)<br>3: Alarm Only <2>                                                            | Default: 1<br>Range: 0 to 3     |
| F6-06<br>(03A7)<br><5>          | Torque Reference/Limit<br>by Comm   | Enabling this parameter allows d5-01 to determine whether<br>the value is read as the Torque Limit value (d5-01 = 0) or<br>the Torque Reference value (d5-01 = 1).<br>0: Disabled<br>1: Enabled <6>                                                 | Default: 0<br>Range: 0, 1       |

Table 7 Related Parameters

| No.<br>(Hex.)              | Name                                | Description                                                                                                    | Values                                    |
|----------------------------|-------------------------------------|----------------------------------------------------------------------------------------------------|-------------------------------------------|
| F6-07<br>(03A8)            | MultiStep Ref Priority<br>Select    | 0: MultiStep References Disabled<br>1: MultiStep References Enabled                                                                                                    | Default: 0<br>Range: 0, 1                 |
| F6-08<br>(036A)            | Comm Parameter Reset<br>@Initialize | Selects whether communication-related parameters F6-<br>and F7-<br>and F7-<br>relate set back to original default values when the<br>drive is initialized using parameter A1-03.<br>0: No Reset - Parameters retained<br>1: Reset - Back to factory default<br>Note: The setting value is not changed even when F6-08 is<br>set to 1 and the drive is initialized using A1-03.         | Default: 0<br>Range: 0, 1                 |
| F6-15<br>(0B5B)<br><7>     | Comm. Option<br>Parameters Reload   | Selects whether F6-DD/F7-DD communication-related<br>parameters changed are enabled.<br>0: Reload at Next Power Cycle<br>1: Reload Now<br>2: Cancel Reload Request<br>Note: F6-15 is reset to 0 after setting 1 or 2.                                                                                                    | Default: 0<br>Range: 0 to 2               |
| F6-50<br>(03C1)<br><8> <9> | DN MAC Address                      | Selects the drive MAC address<br>Note: Used in the DeviceNet Object                                                                                                    | Default: 0 <10><br>Min: 0<br>Max: 64      |
| F6-51<br>(03C2)<br><9>     | DN Baud Rate                        | DeviceNet communication speed<br>0: 125 kbps<br>1: 250 kbps<br>2: 500 kbps<br>3: Adjustable from network<br>4: Detect automatically<br>Note: Used in the DeviceNet Object                                                                                                    | Default: 0 < <i>10</i> ><br>Range: 0 to 4 |
| F6-52<br>(03C3)<br><11>    | DeviceNet PCA Setting               | I/O Polled Consuming Assembly data instance<br><b>Note:</b> Used in the Connection Object                                                                                                    | Default: 21<br>Min: 0<br>Max: 255         |
| F6-53<br>(03C4)<br><11>    | DeviceNet PPA Setting               | I/O Polled Producing Assembly data instance<br><b>Note:</b> Used in the Connection Object                                                                                                    | Default: 71<br>Min: 0<br>Max: 255         |
| F6-54<br>(03C5)<br><9>     | DN Idle Flt Det                     | Determines what the drive should do when communication<br>goes into idle mode.<br>0: Stop, drive will stop<br>1: Ignore, drive will continue what it was doing<br>2: Vendor Specific, drive will use to F6-01 to determine<br>whether it should stop or continue<br>3: Run Fwd, the drive will run in the forward direction<br>4: Run Rev, the drive will run in the reverse direction | Default: 0<br>Range: 0 to 4               |
| F6-55<br>(03C6)            | DN BAUD RATE MEM                    | Displays the baud rate currently being used for network<br>communications. F6-55 is used only as a monitor.<br>0: 125 kbps<br>1: 250 kbps<br>2: 500 kbps<br><b>Note:</b> Used in the DeviceNet Object                                                                                                    | Default: 0<br>Range: 0 to 2               |

### Related Parameters

| No.<br>(Hex.)           | Name                                             | Description                                                                                                    | Values                                        |
|-------------------------|--------------------------------------------------|----------------------------------------------------------------------------------------------------|-----------------------------------------------|
| F6-56<br>(03D7)         | DeviceNet Speed<br>Scaling                       | Sets the scaling factor for the Speed Monitor in the<br>DeviceNet Object Class 2A hex<br><b>Note:</b> Used in the AC/DC Drive Object          | Default: 0<br>Min: -15<br>Max: 15             |
| F6-57<br>(03D8)         | DeviceNet Current<br>Scaling                     | Sets the scaling factor for the Output Current Monitor in the<br>DeviceNet Object Class 2A hex<br><b>Note:</b> Used in the AC/DC Drive Object | Default: 0<br>Min: -15<br>Max: 15             |
| F6-58<br>(03D9)         | DeviceNet Torque<br>Scaling                      | Sets the scaling factor for the Torque Monitor in the<br>DeviceNet Object Class 2A hex<br><b>Note:</b> Used in the AC/DC Drive Object         | Default: 0<br>Min: -15<br>Max: 15             |
| F6-59<br>(03DA)         | DeviceNet Power<br>Scaling                       | Sets the scaling factor for the Power Monitor in the<br>DeviceNet Object Class 2A hex<br><b>Note:</b> Used in the AC/DC Drive Object          | Default: 0<br>Min: -15<br>Max: 15             |
| F6-60<br>(03DB)         | DeviceNet Voltage<br>Scaling                     | Sets the scaling factor for the Voltage Monitor in the<br>DeviceNet Object Class 2A<br>Note: Used in the AC/DC Drive Object                   | Default: 0<br>Min: -15<br>Max: 15             |
| F6-61<br>(03DC)         | DeviceNet Time Scaling                           | Sets the scaling factor for the Time Monitor in the<br>DeviceNet Object Class 2A hex<br><b>Note:</b> Used in the AC/DC Drive Object           | Default: 0<br>Min: -15<br>Max: 15             |
| F6-62<br>(03DD)         | DeviceNet Heartbeat<br>Interval                  | Sets the heartbeat interval. A setting of 0 disables the heartbeat function.<br><b>Note:</b> Used in the Identity Object                      | Default: 0<br>Min: 0<br>Max: 10               |
| F6-63<br>(03DE)         | DeviceNet Network<br>MAC ID                      | Displays the MAC ID assigned to the drive. F6-63 is used<br>only as a monitor.<br><b>Note:</b> Used in the DeviceNet Object                   | Default: 0 <10><br>Min: 0<br>Max: 63          |
| F6-64<br>(03DF)<br><12> | Dynamic Out Assembly<br>109 Param1<br>(DOA109 1) | The data in configurable output 1 is written to the MEMOBUS/Modbus address defined by this parameter.                                         | Default: 0x0000<br>Min: 0x0000<br>Max: 0xFFFF |
| F6-65<br>(03E0)<br><12> | Dynamic Out Assembly<br>109 Param2<br>(DOA109 2) | The data in configurable output 2 is written to the MEMOBUS/Modbus address defined by this parameter.                                         | Default: 0x0000<br>Min: 0x0000<br>Max: 0xFFFF |
| F6-66<br>(03E1)<br><12> | Dynamic Out Assembly<br>109 Param3<br>(DOA109 3) | The data in configurable output 3 is written to the MEMOBUS/Modbus address defined by this parameter.                                         | Default: 0x0000<br>Min: 0x0000<br>Max: 0xFFFF |
| F6-67<br>(03E2)<br><12> | Dynamic Out Assembly<br>109 Param4<br>(DOA109 4) | The data in configurable output 4 is written to the MEMOBUS/Modbus address defined by this parameter.                                         | Default: 0x0000<br>Min: 0x0000<br>Max: 0xFFFF |
| F6-68<br>(03E3)<br><12> | Dynamic In Assembly<br>159 Param 1 (DIA159 1)    | The data in configurable input 1 is read from the MEMOBUS/Modbus address defined by this parameter.                                           | Default: 0x0000<br>Min: 0x0000<br>Max: 0xFFFF |
| F6-69<br>(03E4)<br><12> | Dynamic In Assembly<br>159 Param 2 (DIA159 2)    | The data in configurable input 2 is read from the MEMOBUS/Modbus address defined by this parameter.                                           | Default: 0x0000<br>Min: 0x0000<br>Max: 0xFFFF |

| No.<br>(Hex.)           | Name                                          | Description                                                                                                    | Values                                        |
|-------------------------|-----------------------------------------------|----------------------------------------------------------------------------------------------------|-----------------------------------------------|
| F6-70<br>(03C7)<br><12> | Dynamic In Assembly<br>159 Param 3 (DIA159 3) | The data in configurable input 3 is read from the MEMOBUS/Modbus address defined by this parameter.                                                                                                    | Default: 0x0000<br>Min: 0x0000<br>Max: 0xFFFF |
| F6-71<br>(03C8)<br><12> | Dynamic In Assembly<br>159 Param 4 (DIA159 4) | The data in configurable input 4 is read from the MEMOBUS/Modbus address defined by this parameter.                                                                                                    | Default: 0x0000<br>Min: 0x0000<br>Max: 0xFFFF |
| U6-97<br>(07F7)         | OPT SPARE 4                                   | Displays option software version                                                                                                    | _                                             |
| U6-98<br>(07F8)         | First Fault                                   | Displays previous faulted status.<br>0: No fault<br>1: Option failure<br>2: PLC in idle state<br>3: Force fault<br>1000: Network power loss<br>1001: Connection timeout<br>1002: Duplicate MAC ID<br>1003: Bus-off<br>Note: Used in option faults     | _                                             |
| U6-99<br>(07F9)         | Current Fault                                 | Displays the most recent fault status.<br>0:No fault<br>1: Option failure<br>2: PLC in idle state<br>3: Force fault<br>1000: Network power loss<br>1001: Connection timeout<br>1002: Duplicate MAC ID<br>1003: Bus-off<br>Note: Used in option faults | _                                             |

- <1> To start and stop the drive with the DeviceNet master device using serial communications, set b1-02 to 3 or set the Net Control bit in the assemblies or Control Supervisor Object. To control the frequency reference of the drive via the master device, set b1-01 to 3 or set the Net Reference bit in the assemblies or AC/DC object.
- <2> Setting this parameter to 3 or 4 will cause the drive to continue operation after detecting a fault. Take proper measures such as installing an emergency stop switch when using settings 3 or 4.
- <3> Refer to the drive manual to know if settings 4 and 5 are available. Settings 4 and 5 are available in A1000 software versions PRG: 1021 and later.
- <4> The setting range for 1000-Series drives is different for different software versions. Refer to the instruction manual of a specific drive for more information.
- <5> Control method availability of this parameter depends on product series.
  - 1000-Series Drives: Parameter is available in CLV, AOLV/PM, and CLV/PM.
  - In AOLV/PM, this value is read as the Torque Limit.
  - GA700, GA800 Drives: Parameter is available in OLV, CLV, AOLV, AOLV/PM, CLV/PM, and EZOLV. In OLV and EZOLV, this value is read as the Torque Limit.
- <6> The setting specifies that network communications provide the torque reference or torque limit. The motor may not rotate if the PLC does not supply a torque reference or torque limit.
- <7> Supported on PRG: 1115 and later and only on GA700, GA800 drives. Not available on 1000-series drives.
- <8> All MAC addresses must be unique.
- <9> Cycle power for setting changes to take effect.
- <10> The default setting depends on region code. Refer to *Table 8* on page 36 for more information.

<11> Setting unavailable values will initialize Polled Consuming Assembly (PCA) and Polled Producing Assembly (PPA). <12> Available in the option software versions PRG: 1111 and later.

#### Table 8 Regional Default Setting

|       |                          | Default by Region Code<br>Example: CIMR-V⊟ or GA70⊡                     |                           |  |  |  |
|-------|--------------------------|-------------------------------------------------------------------------|---------------------------|--|--|--|
| No.   | Name                     | Code: A, B, C, D, K, T<br>(Japan, China, Europe,<br>India, Korea, Asia) | Code: U<br>(The Americas) |  |  |  |
| F6-50 | DeviceNet MAC Address    | 0                                                                       | 64                        |  |  |  |
| F6-51 | DeviceNet Baud Rate      | 0                                                                       | 4                         |  |  |  |
| F6-63 | DeviceNet Network MAC ID | 0                                                                       | 63                        |  |  |  |

## Configuring DeviceNet Messaging

This section provides information on the methods used to control the drive on DeviceNet.

### Drive Configuration on DeviceNet

#### Polled Configuration

7

Configure the drive DeviceNet polled connection before receiving commands from a master device. The two parameters that must be configured are:

- F6-52: Polled Consuming Assembly (PCA) Note: Output assembly consumed by the drive.
- F6-53: Polled Producing Assembly (PPA) Note: Input assembly produced by the drive.

The default connection paths for the option are set for Extended Speed Control.

The PCA and PPA parameters can be accessed by two methods:

- A software configuration tool (not supplied), and Yaskawa Electronic Data Sheet (EDS) Note: The PCA and PPA parameters can be accessed from the "DN: Polled Config" parameter group.
- A software configuration tool (not supplied), via a DeviceNet message path, such as Extended Speed Control

Note: Use DeviceNet Connection Object to change the PCA or PPA if required by the application. (Class 5, Instance 1, Attributes 14 and 16)

One of each PCA and PPA assembly from the following table must be selected to configure the drive for polled operation.

Refer to the option Technical Manual for details on each assembly.

| Assy<br>Number<br>(decimal) | Description                                                 | Туре | Bytes |
|-----------------------------|-------------------------------------------------------------|------|-------|
| 20                          | Basic Speed Control Output - 20 (0x14)                      | PCA  | 4     |
| 21                          | Extended Speed Control Output - 21 (0x15) (Default Setting) | PCA  | 4     |
| 22                          | Speed and Torque Control Output - 22 (0x16)                 | PCA  | 6     |
| 23                          | Extended Speed and Torque Control Output - 23 (0x17)        | PCA  | 6     |
| 70                          | Basic Speed Control Input - 70 (0x46)                       | PPA  | 4     |
| 71                          | Extended Speed Control Input - 71 (0x47) (Default Setting)  | PPA  | 4     |
| 72                          | Speed and Torque Control Input - 72 (0x48)                  | PPA  | 6     |
| 73                          | Extended Speed and Torque Control Input - 73 (0x49)         | PPA  | 6     |

Table 9 Supported Polled Assemblies (PCA and PPA)

## 7 Configuring DeviceNet Messaging

| Assy<br>Number<br>(decimal) | Description                                                                                   | Туре | Bytes |  |  |  |  |
|-----------------------------|-----------------------------------------------------------------------------------------------|------|-------|--|--|--|--|
| 100                         | MEMOBUS/Modbus Message Command (Vendor Specific Yaskawa Electric (YE)<br>Assy) - 100 (0x64)   | PCA  | 5     |  |  |  |  |
| 101                         | Standard Control (Vendor Specific Yaskawa Electric (YE) Assy) - 101 (0x65)                    | PCA  | 8     |  |  |  |  |
| 102                         | Accel/Decel Time (Vendor Specific Yaskawa Electric (YE) Assy) - 102 (0x66)                    | PCA  | 8     |  |  |  |  |
| 103<br><1>                  | 3-Wire Control (Vendor Specific Yaskawa Electric (YE) Assy) - 103 (0x67)                      | PCA  | 4     |  |  |  |  |
| 104<br><1>                  | -Wire Control Status (Vendor Specific Yaskawa Electric (YE) Assy) - 104 (0x68) P              |      |       |  |  |  |  |
| 105                         | nhanced Speed Control, Dynamic (Vendor Specific Yaskawa Electric (YE) Assy) - 105 p.<br>0x69) |      |       |  |  |  |  |
| 106                         | Enhanced Control (Vendor Specific Yaskawa Electric (YE) Assy) - 106 (0x6A)                    | PCA  | 8     |  |  |  |  |
| 107                         | Standard DI/DO Control (Vendor Specific Yaskawa Electric (YE) Assy) - 107 (0x6B)              | PCA  | 8     |  |  |  |  |
| 108                         | Enhanced Torque Control, Dynamic (Vendor Specific Yaskawa Electric (YE) Assy) - 108 (0x6C)    | PCA  | 8     |  |  |  |  |
| 109<br><2>                  | Dynamic Output Assembly (Vendor Specific Yaskawa Electric (YE) Assy) - 109 (0x6D) F           |      |       |  |  |  |  |
| 110<br><3>                  | PowerFlex 40 emulation (Vendor Specific Yaskawa Electric (YE) Assy) - 110 (0x6E)              |      |       |  |  |  |  |
| 120                         | Speed Command 1 (Vendor Specific Yaskawa Electric (YE) Assy) - 120 (0x78)                     | PCA  | 4     |  |  |  |  |
| 121                         | Torque Command 1 (Vendor Specific Yaskawa Electric (YE) Assy) - 121 (0x79)                    | PCA  | 4     |  |  |  |  |
| 122                         | Speed Command 2 (Vendor Specific Yaskawa Electric (YE) Assy) - 122 (0x7A)                     | PCA  | 6     |  |  |  |  |
| 123                         | Torque Command 2 (Vendor Specific Yaskawa Electric (YE) Assy) - 123 (0x7B)                    | PCA  | 6     |  |  |  |  |
| 124                         | Speed Dynamic Assy (Vendor Specific Yaskawa Electric (YE) Assy) - 124 (0x7C)                  | PCA  | 8     |  |  |  |  |
| 125                         | Torque Dynamic Assy (Vendor Specific Yaskawa Electric (YE) Assy) - 125 (0x7D)                 | PCA  | 8     |  |  |  |  |
| 126                         | Speed/Torque Assy (Vendor Specific Yaskawa Electric (YE) Assy) - 126 (0x7E)                   | PCA  | 8     |  |  |  |  |
| 130                         | Speed Status (Vendor Specific Yaskawa Electric (YE) Assy) - 130 (0x82)                        | PPA  | 4     |  |  |  |  |
| 131                         | Current Status (Vendor Specific Yaskawa Electric (YE) Assy) - 131 (0x83)                      | PPA  | 4     |  |  |  |  |
| 132                         | Current & Speed Status (Vendor Specific Yaskawa Electric (YE) Assy) - 132 (0x84)              | PPA  | 6     |  |  |  |  |
| 134                         | Speed Status Dynamic Assy (Vendor Specific Yaskawa Electric (YE) Assy) - 134<br>(0x86)        | PPA  | 8     |  |  |  |  |
| 135                         | Current Status Dynamic Assy (Vendor Specific Yaskawa Electric (YE) Assy) - 135<br>(0x87)      | PPA  | 8     |  |  |  |  |
| 136                         | Torque and Speed Status (Vendor Specific Yaskawa Electric (YE) Assy) - 136 (0x88)             | PPA  | 8     |  |  |  |  |
| 150                         | MEMOBUS/Modbus Message Reply (Vendor Specific Yaskawa Electric (YE) Assy) - 150 (0x96)        | PPA  | 5     |  |  |  |  |
| 151                         | Standard Status 1 (Vendor Specific Yaskawa Electric (YE) Assy) - 151 (0x97)                   | PPA  | 8     |  |  |  |  |
| 152                         | Standard Status 2 (Vendor Specific Yaskawa Electric (YE) Assy) -152 (0x98)                    | PPA  | 8     |  |  |  |  |

### 7 Configuring DeviceNet Messaging

| Assy<br>Number<br>(decimal) | Description                                                                               | Туре | Bytes |
|-----------------------------|-------------------------------------------------------------------------------------------|------|-------|
| 155                         | Enhanced Speed Status, Dynamic (Vendor Specific Yaskawa Electric (YE) Assy) - 155 (0x9B)  | PPA  | 8     |
| 156                         | Enhanced Control Status (Vendor Specific Yaskawa Electric (YE) Assy) -156 (0x9C)          | PPA  | 8     |
| 157                         | Standard DI/DO Status (Vendor Specific Yaskawa Electric (YE) Assy) - 157 (0x9D)           | PPA  | 8     |
| 158                         | Enhanced Torque Status, Dynamic (Vendor Specific Yaskawa Electric (YE) Assy) - 158 (0x9E) | PPA  | 8     |
| 159<br><2>                  | Dynamic Input Assembly (Vendor Specific Yaskawa Electric (YE) Assy) - 159 (0x9F)          | PPA  | 8     |
| 160<br><3>                  | PowerFlex 40 emulation (Vendor Specific Yaskawa Electric (YE) Assy) - 160 (0xA0)          | PPA  | 4     |
| 199<br><1>                  | Change of State Response (Vendor Specific Yaskawa Electric (YE) Assy) - 199 (0xC7)        | PPA  | 8     |

<1> Available in option software versions PRG: 1107 and later. <2> Available in option software versions PRG: 1111 and later.

<3> Available in option software versions PRG: 1114 and later.

### Drive Operation on DeviceNet

#### Polled Assemblies Quick Reference

Refer to the option Technical Manual for details on polled assemblies and other message types.

#### **Output Assemblies/Drive Consumes**

| Instance                                     | Byte | Bit 7 | Bit 6                      | Bit 5 | Bit 4       | Bit 3       | Bit 2          | Bit 1 | Bit 0   |  |
|----------------------------------------------|------|-------|----------------------------|-------|-------------|-------------|----------------|-------|---------|--|
| 20<br>DeviceNet<br>Basic<br>Speed<br>Control | 0    | -     | -                          | -     | -           | -           | Fault<br>Reset | -     | Run Fwd |  |
|                                              | 1    |       | -                          |       |             |             |                |       |         |  |
|                                              | 2    |       | Speed Reference (Low Byte) |       |             |             |                |       |         |  |
|                                              | 3    |       |                            | Sp    | eed Referen | ce (High By | rte)           |       |         |  |

| Instance        | Byte | Bit 7 | Bit 6                      | Bit 5    | Bit 4       | Bit 3       | Bit 2          | Bit 1      | Bit 0      |  |
|-----------------|------|-------|----------------------------|----------|-------------|-------------|----------------|------------|------------|--|
| 21<br>DeviceNet | 0    | -     | Net Ref                    | Net Ctrl | -           | -           | Fault<br>Reset | Run<br>Rev | Run<br>Fwd |  |
| Extended        | 1    |       | -                          |          |             |             |                |            |            |  |
| Speed           | 2    |       | Speed Reference (Low Byte) |          |             |             |                |            |            |  |
| Control         | 3    |       |                            | Sp       | eed Referen | ce (High By | rte)           |            |            |  |

#### Input Assemblies/Drive Produces

| Instance        | Byte | Bit 7                   | Bit 6 | Bit 5 | Bit 4      | Bit 3        | Bit 2              | Bit 1 | Bit 0 |  |  |
|-----------------|------|-------------------------|-------|-------|------------|--------------|--------------------|-------|-------|--|--|
| 70<br>DeviceNet | 0    | -                       | -     | -     | -          | -            | Running 1<br>(FWD) | -     | Fault |  |  |
| Basic           | 1    |                         | -     |       |            |              |                    |       |       |  |  |
| Speed           | 2    | Speed Actual (Low Byte) |       |       |            |              |                    |       |       |  |  |
| Control         | 3    |                         |       | S     | peed Actua | l (High Byte | e)                 |       |       |  |  |

| Instance        | Byte | Bit 7    | Bit 6                    | Bit 5            | Bit 4 | Bit 3              | Bit 2              | Bit 1   | Bit 0 |  |  |
|-----------------|------|----------|--------------------------|------------------|-------|--------------------|--------------------|---------|-------|--|--|
| 71<br>DeviceNet | 0    | At Speed | Ref from<br>Net          | Ctrl from<br>Net | Ready | Running 2<br>(REV) | Running 1<br>(FWD) | Warning | Fault |  |  |
| Extended        | 1    |          | State                    |                  |       |                    |                    |         |       |  |  |
| Speed           | 2    |          | Speed Actual (Low Byte)  |                  |       |                    |                    |         |       |  |  |
| Control         | 3    |          | Speed Actual (High Byte) |                  |       |                    |                    |         |       |  |  |

## 8 Troubleshooting

## • Drive-Side Error Codes

Drive-side error codes appear on the drive keypad. *Table 10* lists causes of the errors and possible corrective actions. Refer to the drive Technical Manual for additional error codes that may appear on the drive keypad.

### Faults

Both bUS (Option Communication Error) and EF0 (Option Card External Fault) can appear as either an alarm or as a fault. When a fault occurs, the keypad ALM LED remains lit. When an alarm occurs, the keypad ALM LED flashes.

Check the following items first when an error code occurs on the drive:

- Communication cable connections.
- Make sure the option is properly installed to the drive.
- Operation status of the controller program and controller CPU.
- Did a momentary power loss interrupt communications?

| Table 10 | Fault Displays, | Causes, and | <b>Possible Solutions</b> |
|----------|-----------------|-------------|---------------------------|
|----------|-----------------|-------------|---------------------------|

| Keypad Display                                             |               | Fault Name                                                                                                    |  |  |  |  |
|------------------------------------------------------------|---------------|----------------------------------------------------------------------------------------------------|--|--|--|--|
|                                                            |               | Option Communication Error                                                                                                    |  |  |  |  |
| 685 bus                                                    |               | <ul> <li>After establishing initial communication, the connection was lost.</li> <li>Only detected when the run command frequency reference is assigned to the option (bl-01 = 3 or bl-02 = 3).</li> </ul>                                                                                                    |  |  |  |  |
| Ca                                                         | use           | Possible Solution                                                                                                    |  |  |  |  |
| No signal was the PLC.                                     | received from | Check for faulty wiring.                                                                                                    |  |  |  |  |
| Faulty communications wiring.                              |               | Correct any wiring problems.                                                                                                    |  |  |  |  |
| An existing short circuit or communications disconnection. |               | Check disconnected cables and short circuits and repair as needed.                                                                                                    |  |  |  |  |
| A data error occurred due to electric interference.        |               | <ul> <li>Counteract noise in the control circuit, main circuit, and ground wiring.</li> <li>If a magnetic contactor is identified as a source of noise, install a surge absorber to the contactor coil.</li> <li>Use only recommended cables or other shielded line. Ground the shield on the controller side or the drive input power side.</li> <li>Separate all communication wiring from drive power lines. Install an EMC noise filter to the drive power supply input.</li> <li>Counteract noise in the master controller (PLC).</li> </ul> |  |  |  |  |
| The option is not properly connected to the drive.         |               | Reinstall the option.                                                                                                    |  |  |  |  |

## 8 Troubleshooting

| Option is dam                                                     | aged                                     | If there are no problems with the wiring and the error continues to occur, replace the option.                                                                                                    |  |  |  |
|-------------------------------------------------------------------|------------------------------------------|----------------------------------------------------------------------------------------------------|--|--|--|
| Network power loss                                                |                                          | The power on the DeviceNet network cable is 0.<br>Verify power is available between option terminals V+ (red) and V- (black).                                                                     |  |  |  |
| Connection ti                                                     | meout                                    | <ul> <li>The option Requested Packet Interval (RPI) timer timed out.</li> <li>The option Expected Packet Rate (EPR) timer timed out.</li> <li>Make sure that EPR time is set properly.</li> </ul> |  |  |  |
| Duplicate MA                                                      | AC ID                                    | The option MAC ID and at least one other node have the same MAC ID.<br>Verify F6-50 is set properly. All MAC IDs must be unique.                                                                  |  |  |  |
| Keypad                                                            | Display                                  | Fault Name                                                                                                    |  |  |  |
|                                                                   | FFO                                      | Option Card External Fault                                                                                                    |  |  |  |
| 2FU                                                               | EFU                                      | The alarm function for an external device has been triggered.                                                                                                    |  |  |  |
| Cai                                                               | use                                      | Possible Solution                                                                                                    |  |  |  |
| An external far received from                                     | ult was the PLC.                         | <ol> <li>Remove the cause of the external fault.</li> <li>Reset the external fault input from the PLC.</li> </ol>                                                                                 |  |  |  |
| Problem with program                                              | the PLC                                  | Check the PLC program.                                                                                                    |  |  |  |
| Keypad                                                            | Display                                  | Fault Name                                                                                                    |  |  |  |
| 6000                                                              | oFA00                                    | Option Card Connection Error (CN5-A)                                                                                                    |  |  |  |
| oFXUU                                                             |                                          | Option is not properly connected.                                                                                                    |  |  |  |
| Cai                                                               | use                                      | Possible Solution                                                                                                    |  |  |  |
| The option ca<br>into port CN5<br>incompatible                    | rd installed<br>-A is<br>with the drive. | Connect the option to the correct option port.<br>Note: PG option cards are supported by option ports CN5-B and CN5-C only.                                                                       |  |  |  |
| Keypad                                                            | Display                                  | Fault Name                                                                                                    |  |  |  |
|                                                                   | E4.01                                    | Option Card Fault (CN5-A)                                                                                                    |  |  |  |
| oFHU I                                                            | oFA01                                    | Option is not properly connected.                                                                                                    |  |  |  |
| Cai                                                               | use                                      | Possible Solution                                                                                                    |  |  |  |
| The option connected to option port CN5-A was changed during run. |                                          | De-energize the drive and plug the option into the drive according to <i>Installation</i><br><i>Procedure on page 15</i> .                                                                        |  |  |  |
| Keypad Display                                                    |                                          | Fault Name                                                                                                    |  |  |  |
| oF803.                                                            | oFA03,                                   | Option Card Error (CN5-A)                                                                                                    |  |  |  |
| oFROY                                                             | oFA04                                    | Option Card Error (CN5-A)                                                                                                    |  |  |  |
| Cause                                                             |                                          | Possible Solutions                                                                                                    |  |  |  |
| A fault occurr<br>option.                                         | red in the                               | <ol> <li>De-energize the drive.</li> <li>Make sure that the option is correctly connected to the connector.</li> <li>If the problem continues, replace the option.</li> </ol>                     |  |  |  |

| Keypad                                                                                          | Display                                       | Fault Name                                                                                                    |  |  |  |  |
|-------------------------------------------------------------------------------------------------|-----------------------------------------------|----------------------------------------------------------------------------------------------------|--|--|--|--|
| nF870 to                                                                                        | oFA30 to                                      | Option Card Connection Error (CN5-A)                                                                                                    |  |  |  |  |
| oF843                                                                                           | oFA43                                         | Communication ID error.                                                                                                    |  |  |  |  |
| Ca                                                                                              | use                                           | Possible Solution                                                                                                    |  |  |  |  |
| The option ca<br>to port CN5-A                                                                  | rd connection<br>A is faulty.                 | <ol> <li>Turn off the power.</li> <li>Check if the option is properly plugged into the option port.</li> <li>Replace the option if the fault continues to occur.</li> </ol>             |  |  |  |  |
| Keypad                                                                                          | Display                                       | Fault Name                                                                                                    |  |  |  |  |
|                                                                                                 | oFb00                                         | Option Fault (CN5-B)                                                                                                    |  |  |  |  |
| orouu                                                                                           | 01000                                         | Non-compatible option is connected.                                                                                                    |  |  |  |  |
| Ca                                                                                              | use                                           | Possible Solution                                                                                                    |  |  |  |  |
| The option ca<br>into port CN5<br>incompatible                                                  | rd installed<br>-A is<br>with the drive.      | Connect the option to the correct option port.<br>Note: Use connector CN5-B when connecting DO-A3, AO-A3, or two PG options.<br>Use connector CN5-C when connecting only one PG option. |  |  |  |  |
| Keypad                                                                                          | Display                                       | Fault Name                                                                                                    |  |  |  |  |
| רחים                                                                                            | aEb02                                         | Option Fault (CN5-B)                                                                                                    |  |  |  |  |
| orbüc                                                                                           | 01.002                                        | Two identical options are connected at the same time.                                                                                                    |  |  |  |  |
| Ca                                                                                              | use                                           | Possible Solution                                                                                                    |  |  |  |  |
| An option of t<br>is already inst<br>port CN5-A, 0<br>CN5-C.                                    | the same type<br>alled in option<br>CN5-B, or | Connect the option to the correct option port.                                                                                                    |  |  |  |  |
| Keypad                                                                                          | Display                                       | Fault Name                                                                                                    |  |  |  |  |
| ccoo                                                                                            | aEC00                                         | Option Fault (CN5-C)                                                                                                    |  |  |  |  |
| ογισσ                                                                                           | 01-000                                        | Non-compatible option is connected.                                                                                                    |  |  |  |  |
| Ca                                                                                              | use                                           | Possible Solution                                                                                                    |  |  |  |  |
| The option card installed<br>into port CN5-C is<br>incompatible with the drive.                 |                                               | Connect the option to the correct option port.<br>Note: AI-A3, DI-A3, and communication options are not supported by option port<br>CN5-C.                                              |  |  |  |  |
| Keypad Display                                                                                  |                                               | Fault Name                                                                                                    |  |  |  |  |
|                                                                                                 | oFC02                                         | Option Fault                                                                                                    |  |  |  |  |
| ortuc                                                                                           | 01 C02                                        | Option Flash write mode.                                                                                                    |  |  |  |  |
| Ca                                                                                              | use                                           | Possible Solution                                                                                                    |  |  |  |  |
| An option of the same type<br>is already installed in option<br>port CN5-A, CN5-B, or<br>CN5-C. |                                               | Connect the option to the correct option port.                                                                                                    |  |  |  |  |

### Minor Faults and Alarms

| Keypad Display                                                                                                    |      | Minor Fault Name                                                                                                    |                             |  |  |  |
|----------------------------------------------------------------------------------------------------|------|----------------------------------------------------------------------------------------------------|-----------------------------|--|--|--|
| спо                                                                                                    | CuPo | Cycle Power to Active Parameters                                                                                                    |                             |  |  |  |
| LSPO                                                                                                    | Cyro | Comm. Option Parameter Not Upgraded                                                                                                    |                             |  |  |  |
| Cause                                                                                                    |      | Possible Solution                                                                                                    | Minor Fault<br>(H2-□□ = 10) |  |  |  |
| Although F6-15 = 1 [Comm.<br>Option Parameters Reload =<br>Reload Now], the drive does<br>not update the<br>communication option<br>parameters. |      | Re-energize the drive to update the communication option<br>parameters.<br>Note: If the option software version is not compatible or if you<br>install an incorrect option to the drive, it will trigger an alarm. | YES                         |  |  |  |

## Trunk Line and Drop Line Lengths

Refer to www.odva.org for more information regarding wiring DeviceNet networks.

## **Trunk Line**

9

The maximum allowable trunk line length depends on the type of cable used and the network baud rate. The total cable length includes the length of the trunk and the sum of all the drop lines.

| Baud Rate (kbps) | Thick Cable     | Thin Cable     |
|------------------|-----------------|----------------|
| 125              | 500 m (1640 ft) | 100 m (328 ft) |
| 250              | 250 m (787 ft)  | 100 m (328 ft) |
| 500              | 100 m (328 ft)  | 100 m (328 ft) |

Table 11 Trunk Line Cable Length

To calculate the maximum total length for trunk lines of mixed thick and thin cables, use the following formulas:

- 125 kbps:  $L_{thick} + (5 \text{ x } L_{thin}) \le 500 \text{ m} (1640 \text{ ft})$  250 kbps:  $L_{thick} + (2.5 \text{ x } L_{thin}) \le 250 \text{ m} (787 \text{ ft})$  500 kbps:  $L_{thick} + L_{thin} \le 100 \text{ m} (328 \text{ ft})$

## **Drop Line**

The drop line is measured from the tap on the trunk line to the transceiver of the DeviceNet node. The total cable length includes the length of the trunk and the sum of all the drop lines.

Table 12 Drop Line Cable Length

| Baud Rate (kbps) | Maximum at Each Drop | Maximum Total  |
|------------------|----------------------|----------------|
| 125              |                      | 156 m (511 ft) |
| 250              | 6 m (20 ft)          | 78 m (256 ft)  |
| 500              |                      | 39 m (128 ft)  |

## 10 European Standards

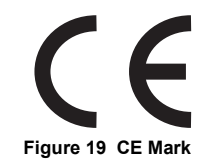

The CE mark indicates compliance with European safety and environmental regulations. It is required for engaging in business and commerce in Europe.

European standards include the Machinery Directive for machine manufacturers, the Low Voltage Directive for electronics manufacturers, and the EMC guidelines for controlling noise.

This option displays the CE mark based on the EMC guidelines.

#### EMC Guidelines: 2014/30/EU

Drives used in combination with this option and devices used in combination with the drive must also be CE certified and display the CE mark. When using drives displaying the CE mark in combination with other devices, it is ultimately the responsibility of the user to ensure compliance with CE standards. Verify that conditions meet European standards after setting up the device.

### EMC Guidelines Compliance

This drive is tested according to European standards EN 61800-3:2004/A1:2012 and complies with EMC guidelines. The CE marking is declared based on the harmonized standards.

#### EMC Guidelines Installation Conditions

Verify the following installation conditions to ensure that other devices and machinery used in combination with this option also comply with EMC guidelines:

- 1. Use dedicated shield cable for the option and external device (encoder, I/O device, master), or run the wiring through a metal conduit.
- 2. Keep wiring as short as possible and ground the largest possible surface area of the shield to the metal panel according to *Figure 21*.

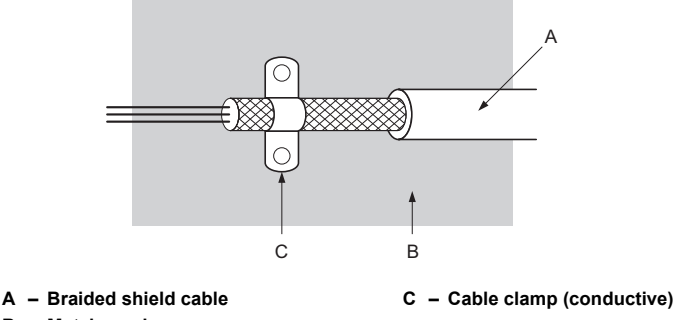

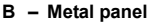

Figure 20 Ground Area

■ Option Installation for CE Compliance: Models PG-□□, DI-□□, DO-□□, AI-□□, AO-□□, SI-□□

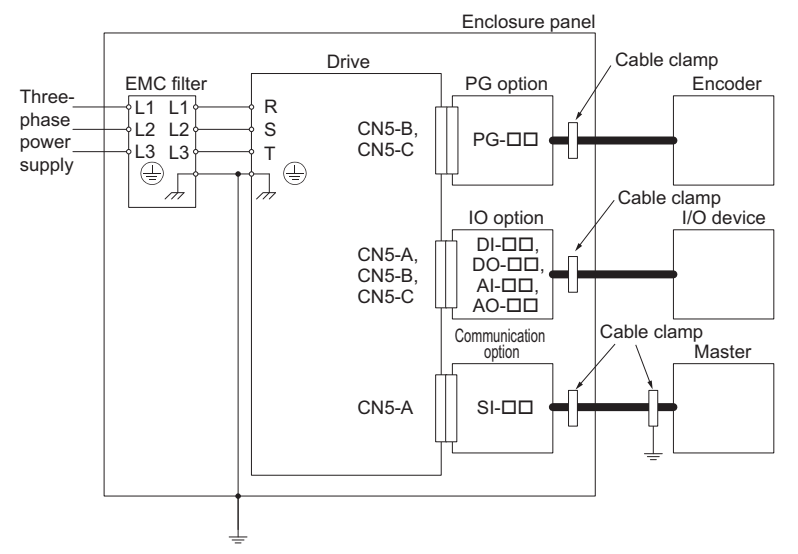

Figure 21 Option Installation for CE Compliance (PG-□□, DI-□□, DO-□□, AI-□□, AO-□□, SI-□□)

## 11 Specifications

| Table 13 | Option | Specifications |
|----------|--------|----------------|
|----------|--------|----------------|

| Items                                 | Specifications                                                                                                    |  |  |  |  |
|---------------------------------------|----------------------------------------------------------------------------------------------------|--|--|--|--|
| Model                                 | SI-N3                                                                                                    |  |  |  |  |
| SI-N3 Supported<br>Messages           | <ul> <li>Group 2 Server (UCMM capable).</li> <li>Explicit Messages: Fragmentation is supported. Up to 32 bytes can be input and output.</li> <li>Polled I/O Messages: Fragmentation is not supported. Up to 8 bytes can be input and output.</li> <li>Faulted Node Recovery / Offline Connection Set Messages / Automatic Device Replacement (ADR).</li> <li>Change of State Message (COS). COS can be used as an I/O Input Assembly.</li> </ul> |  |  |  |  |
| I/O Assembly<br>Instance              | Input: 20 types (4 to 8 bytes)<br>Output: 20 types (4 to 8 bytes)                                                                                                    |  |  |  |  |
| DeviceNet<br>Specification            | Conformance Level 27: Passed                                                                                                    |  |  |  |  |
| DeviceNet<br>Profile                  | AC Drive                                                                                                    |  |  |  |  |
| Input Power                           | Voltage: 11 to 25 Vdc<br>Current: 40 mA                                                                                                    |  |  |  |  |
| Connector Type                        | 5-pin open-style screw connector                                                                                                    |  |  |  |  |
| Physical Layer<br>Type                | Isolated Physical Layer<br>CAN transceiver + photocoupler                                                                                                    |  |  |  |  |
| MAC ID Setting                        | Programmable from drive keypad or network:<br>MAC ID 0 to 63                                                                                                    |  |  |  |  |
| Communication<br>s Speed/Baud<br>Rate | Programmable from drive keypad or network:<br>• 125/250/500 kbps<br>• Auto Baud Rate<br>• Idle Mode Detect<br>• Heartheat                                                                                                    |  |  |  |  |
| Ambient<br>Temperature                | -10 °C to +50 °C (14 °F to 122 °F)                                                                                                    |  |  |  |  |
| Humidity                              | 95% RH or lower with no condensation                                                                                                    |  |  |  |  |
| Storage<br>Temperature                | -20 °C to +60 °C (-4 °F to 140 °F) allowed for short-term transport of the product                                                                                                    |  |  |  |  |
| Area of Use                           | Indoors and free from:<br>• Oil mist, corrosive gas, flammable gas, and dust<br>• Radioactive materials or flammable materials, including wood<br>• Harmful gas or fluids<br>• Salt<br>• Direct sunlight<br>• Falling foreign objects                                                                                                    |  |  |  |  |
| Altitude                              | 1000 m (3280 ft) or lower                                                                                                    |  |  |  |  |

### Revision History

Revision dates and manual numbers appear on the bottom of the back cover.

| MANUAL NO.<br>TOBP C730600 84B | <1>          |                     |
|--------------------------------|--------------|---------------------|
| Published in Japan             | October 2016 | Revision number     |
|                                |              | Date of publication |

| Date of<br>Publication | Revision<br>Number | Section    | Revised Content                                                                               |
|------------------------|--------------------|------------|-----------------------------------------------------------------------------------------------|
| January 2019           | <3>                | All        | Addition: Applicable product series<br>Revision: Reviewed and corrected entire documentation. |
|                        |                    | Back cover | Revision: Address                                                                             |
| June 2017              | <2>                | Chapter 2  | Addition: Note in Table 1                                                                     |
|                        |                    | Back cover | Revision: Address                                                                             |
| October 2016           | <1>                | All        | Revision: Applicable product series                                                           |
|                        |                    | Back cover | Revision: Address                                                                             |
| April 2016             | -                  | _          | First edition                                                                                 |

## YASKAWA AC Drive Option **DeviceNet** Installation Manual

#### DRIVE CENTER (INVERTER PLANT)

2-13-1, Nishimiyaichi, Yukuhashi, Fukuoka, 824-8511, Japar Phone: +81-930-25-2548 Fax: +81-930-25-3431 http://www.yaskawa.co.jp

#### YASKAWA ELECTRIC CORPORATION

New Pier Takeshiba South Tower, 1-16-1, Kaigan, Minatoku, Tokyo, 105-6891, Japan Phone: +81-3-5402-4502 Fax: +81-3-5402-4580 http://www.yaskawa.co.jp

#### YASKAWA AMERICA, INC.

2121, Norman Drive South, Waukegan, IL 60085, U.S.A. Phone: +1-800-YASKAWA (927-5292) or +1-847-887-7000 Fax: +1-847-887-7310 http://www.yaskawa.com

#### YASKAWA ELÉTRICO DO BRASIL LTDA. 777. Avenida Piraporinha, Diadema, São Paulo, 09950-000, Brasil

Phone: +55-11-3585-1100 Fax: +55-11-3585-1187 http://www.yaskawa.com.br

#### YASKAWA EUROPE GmbH

Hauptstraße 185, 65760 Eschborn, Germany Phone: +49-6196-569-300 Fax: +49-6196-569-398 http://www.yaskawa.eu.com E-mail: info@yaskawa.eu.com

#### YASKAWA ELECTRIC KOREA CORPORATION

35F, Three IFC, 10 Gukjegeumyung-ro, Yeongdeungpo-gu, Seoul, 07326, Korea Phone: +82-2-784-7844 Fax: +82-2-784-8495 http://www.yaskawa.co.kr

#### YASKAWA ASIA PACIFIC PTE. LTD.

30A, Kallang Place, #06-01, 339213, Singapore Phone: +65-6282-3003 Fax: +65-6289-3003 http://www.yaskawa.com.sg

YASKAWA ELECTRIC (THAILAND) CO., LTD. 59, 1st-81m Floor, Flourish Building, Soi Ratchadapisek 18, Ratchadapisek Road, Huaykwang, Bangkok, 10310, Thailand Phone: 662-017-0099 Fax: 682-017-0799 http://www.yaskawa.co.th

#### YASKAWA ELECTRIC (CHINA) CO., LTD. 22E Link Square 1, No.222, Hubin Road, Shandha

22F, Link Square 1, No.222, Hubin Road, Shanghai, Phone: +86-21-5385-2200 Fax: +86-21-5385-3299 nhai 200021. China http://www.yaskawa.com.cn

#### YASKAWA ELECTRIC (CHINA) CO., LTD. BEIJING OFFICE

Room 1011, Tower W3 Oriental Plaza, No. 1, East Chang An Ave. Dong Cheng District, Beijing, 100738, China Phone: +86-10-8518-4086 Fax: +86-10-8518-4082

#### YASKAWA ELECTRIC TAIWAN CORPORATION

12F, No. 207, Sec. 3, Belshin Rd., Shindian Dist., New Taipei City 23143, Taiwan Phone: +886-2-8913-1333 Fax: +886-2-8913-1513 or +886-2-8913-1519 http://www.yaskawa.com.tw

#### YASKAWA INDIA PRIVATE LIMITED

#17/A, Electronics City, Hosur Road, Bangalore, 560 100 (Karnataka), India Phone: +91-80-4244-1900 Fax: +91-80-4244-1901 http://www.vaskawaindia.in

### **YASKAWA**

In the event that the end user of this product is to be the military and said product is to be employed in any weapons systems or the manufacture thereof, the export will fall under the relevant regulations as stipulated in the Foreign Exchange and Foreign Trade Regulations. Therefore, be sure to follow all procedures and submit all relevant documentation according to any and all rules, regulations and laws that may apply.

Specifications are subject to change without notice for ongoing product modifications and improvements

© 2016 YASKAWA ELECTRIC CORPORATION

MANUAL NO TOBP C730600 84D <3>-0

Published in Japan January 2019 18-11-20

YASKAWA ELECTRIC CORPORATION